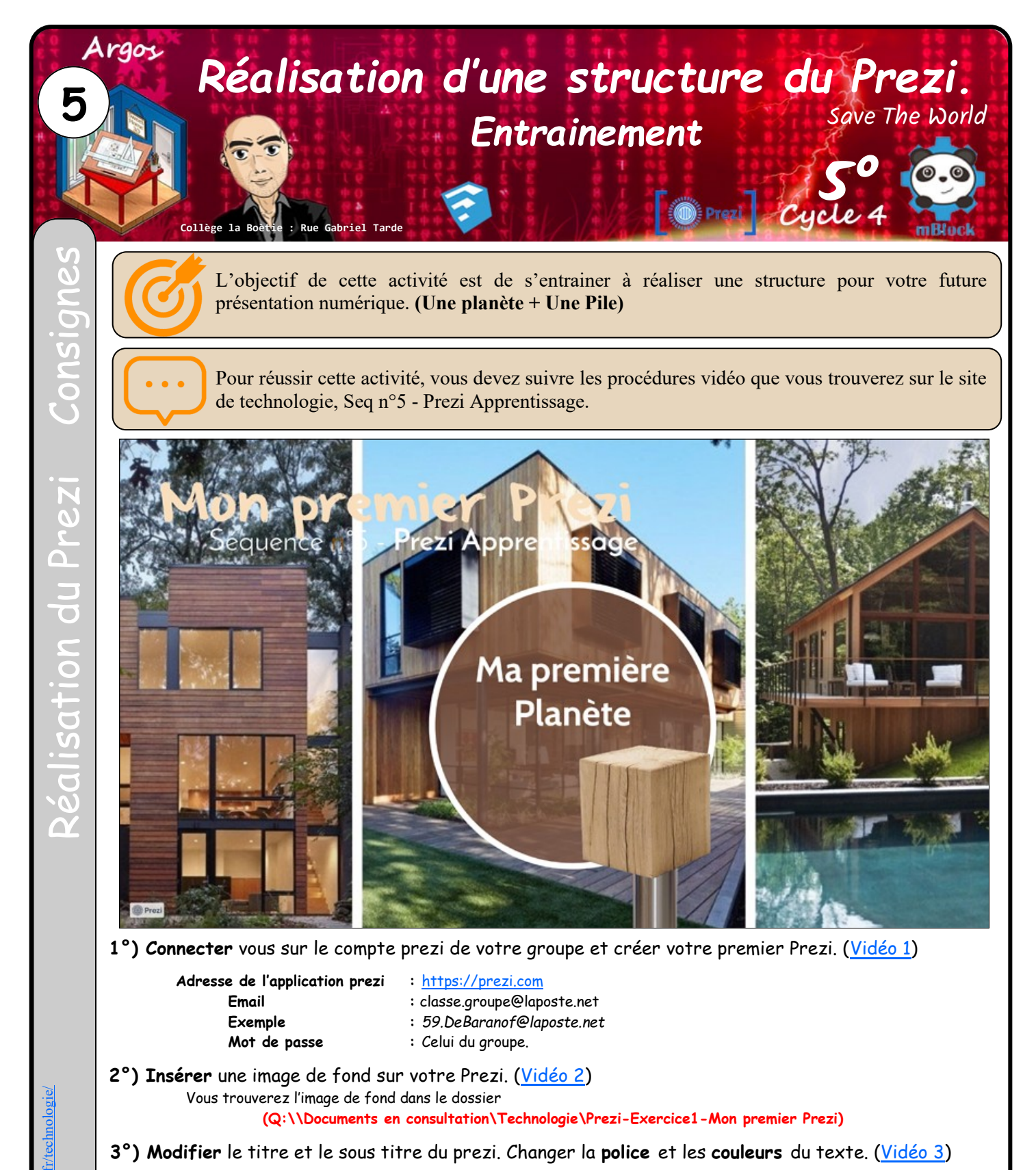

- 4°) Créer une planète et une piles à l'intérieur comme indiqué sur l'exemple. (<u>Vidéo 4</u>)
- 5°) Placer un pictogramme sur la planète et sur la pile. Vous trouverez les pictogrammes dans le dossier
  (Q:\\Documents en consultation\Technologie\Prezi-Exercice1-Mon premier Prezi)
- 6°) Modifier les couleurs de la planète et de la pile.

Fichier : « Seq n°5 »